## Preparación de los vídeos a transferir a iTunes (GZ-HD620)

Ajuste los atributos EXPORT a los vídeos grabados añadiendo una marca "LIB.".

Si se ajustan los atributos EXPORT, los vídeos se pueden registrar en iTunes fácilmente utilizando el software suministrado en un PC.

1 Seleccione el modo reproducción.

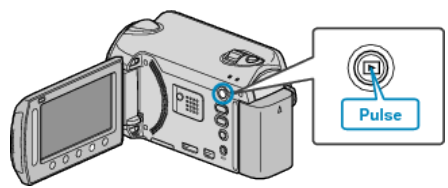

2 Seleccione el modo vídeo.

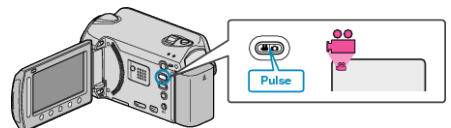

**3** Presione el botón UPLOAD/EXPORT para visualizar el menú "CARGAR PARÁMETROS"/"EXPORTAR CONFIG.".

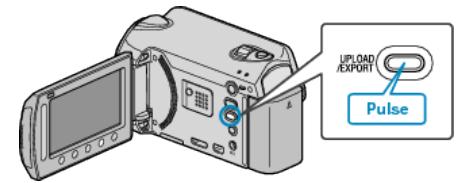

4 Seleccione "EXPORTAR CONFIG." y presione el botón ®.

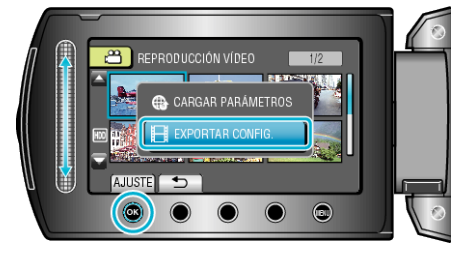

5 Seleccione el vídeo que desee y presione .

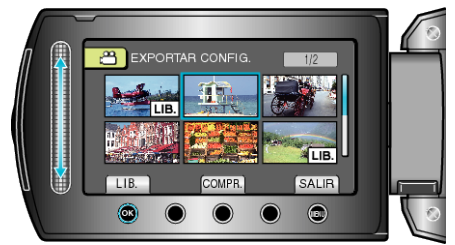

- Aparecerá una marca "LIB." en el archivo seleccionado. Para quitar la marca "LIB.", presione @ nuevamente.
- Presione "COMPR." para comprobar el archivo seleccionado.
- 6 Después de seleccionar todos los archivos, presione 🕮.

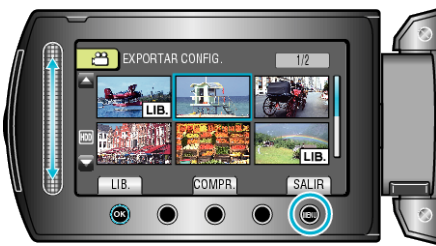

• Para salir de la pantalla, seleccione "Sí" y presione ®.

## NOTA:-

- Puede grabar vídeos en formato iTunes ajustando la filmación EXPORT antes de la grabación.
- El formato de los vídeos grabados cambia cuando se transfieren a un PC utilizando el software suministrado.
- Los archivos que se guardan en esta unidad no se verán afectados. • La marca "LIB." no aparece en otras pantallas de índice.

## Transferencia de vídeos convertidos a iPod

Puede exportar vídeos en iTunes utilizando el software proporcionado "Everio MediaBrowser".

Instale el software en su PC y conecte esta unidad al PC.

- Para obtener más información sobre cómo utilizar el software, consulte el archivo de ayuda.
- Para obtener información sobre la transferencia de archivos a iPod, consulte el archivo de ayuda de iTunes.
- Problemas con la exportación de archivos a iTunes: -----
- Consulte "Preguntas y Respuestas", "Información actualizada", "Información de descarga", etc. en "Haga clic para obtener información actualizada sobre el producto" en el archivo de ayuda del software "Everio MediaBrowser" proporcionado.